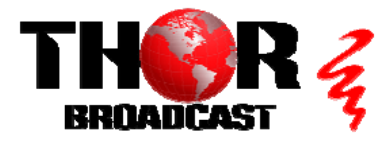

## H-4HD-EMS

### **Quick Setup Guide**

#### Step 1: Connect and Login

Connect included power supplies

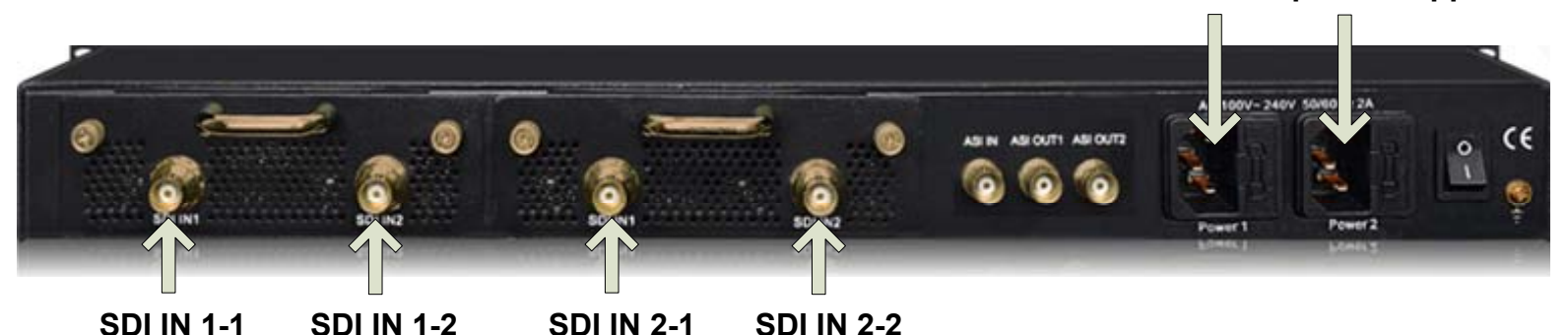

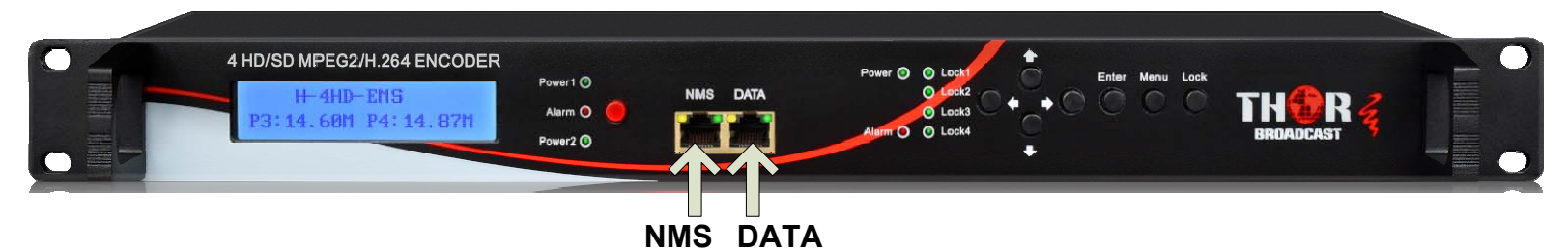

- Connect the NMS port to your PC using an ethernet cable
- Open web browser and go to http://192.168.0.136
- Login/Password: admin/admin

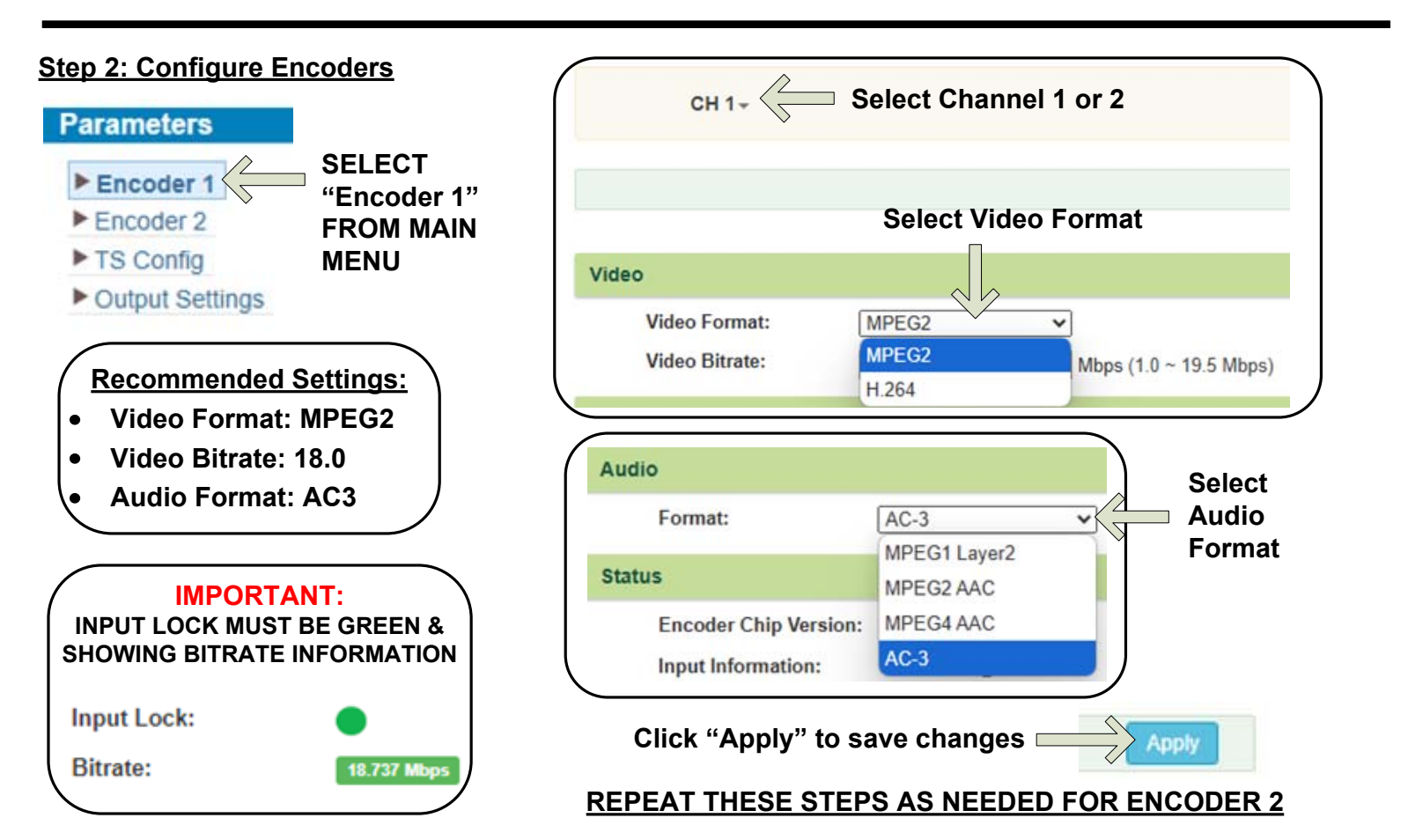

#### Step 3: SELECT "TS Config" FROM MAIN MENU

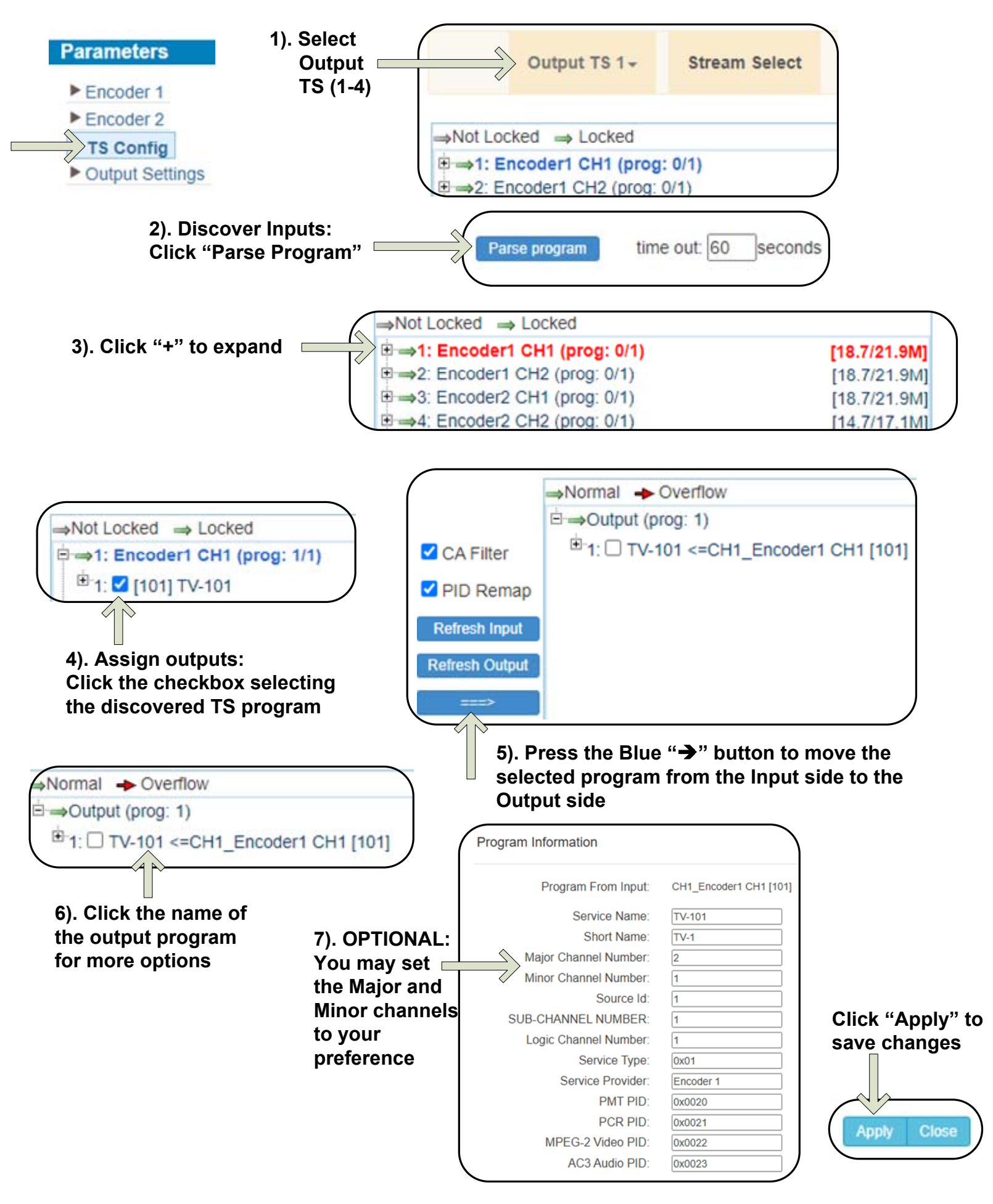

REPEAT THE ABOVE STEPS AS NEEDED TO CONTINUE ADDING MORE PROGRAMS

#### Step 4: IP Preferences

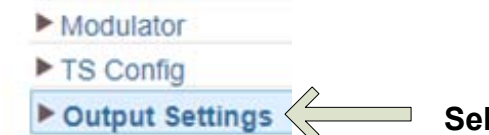

### Select "Output Settings" from the main menu

| ( | SPTS 1 | 224.2.2.2 | 3000 | UDP | 7 | TV-<br>101(MPTS1) | • | 18.8/20.0 M | 2 | Click the pencil<br>icon to edit |
|---|--------|-----------|------|-----|---|-------------------|---|-------------|---|----------------------------------|
|   | SPTS 2 | 224.2.2.2 | 3002 | UDP | 7 | TV-<br>102(MPTS2) | • | 18.8/20.0 M | 1 |                                  |
|   | SPTS 3 | 224.2.2.2 | 3004 | UDP | 7 | TV-<br>201(MPTS3) | • | 18.8/20.0 M | 2 |                                  |
| ĺ | SPTS 4 | 224.2.2.2 | 3006 | UDP | 7 | TV-<br>202(MPTS4) | • | 14.7/20.0 M | / |                                  |

# From the popup window, you can enable and edit your IP preferences

| Enable:          | <b>~</b>      |      |                  |
|------------------|---------------|------|------------------|
| Output Bitrate:  | 20.000        | Mbps |                  |
| IP Address:      | 224.2.2.2     |      |                  |
| Port:            | 3000          |      | Click "Apply" to |
| Protocol:        | UDP           | ~    | save changes     |
| Pkt Length:      | 7             | ~    |                  |
| Null PKT Filter: |               |      |                  |
| Program:         | TV-101(MPTS1) | ~    | Apply Close      |
|                  |               | )    |                  |

## **IMPORTANT:**

Streams must be accessed through the DATA port

ACCESS THE STREAM USING THE APPROPRIATE IP ADDRESS & PORT NUMBER:

> FOR EXAMPLE: udp://@224.2.2.2:3000

## Step 6: SAVE SETTINGS

# **IMPORTANT:**

# YOU MUST SAVE CONFIGURATION OR ALL CHANGES WILL BE LOST AFTER RESTART!

| System                                                                                                    |                   |            |                |             |                |                                  |
|----------------------------------------------------------------------------------------------------|-------------------|------------|----------------|-------------|----------------|----------------------------------|
| <ul> <li>Network</li> <li>Password</li> <li>Configuration</li> <li>Firmware</li> <li>Date LTime</li> </ul> | ■ 1. Click "Conf  | iguratio   | 'n"            |             |                |                                  |
| Log                                                                                                    |                   |            |                |             |                |                                  |
|                                                                                                    | CONFIGURATION     |            |                |             |                |                                  |
| 2. Click the "Save" tab                                                                                    |                   | Save       | Restore        | Factory Set | Backup         | Load                             |
| 3. Press "Save config" butto                                                                               | When y            | you chang  | e settings, yo | onfig       | e configuratio | n once done.<br>n for more info: |
| 4). Confir<br>appear br<br>complete.                                                                       | guration,please w | will<br>is |                |             |                |                                  |
| H-4HD-EMS                                                                                                  |                   |            |                |             | Quick          | Setup Guide                      |
|                                                                                                    |                   |            |                |             |                |                                  |

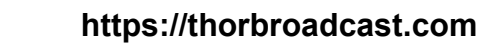

RRNADCAS

800-521-8467